## How to Download a Document from DocumentCloud

- 1. Open the document in DocumentCloud
- 2. In the right margin, select Original Document (PDF)>>

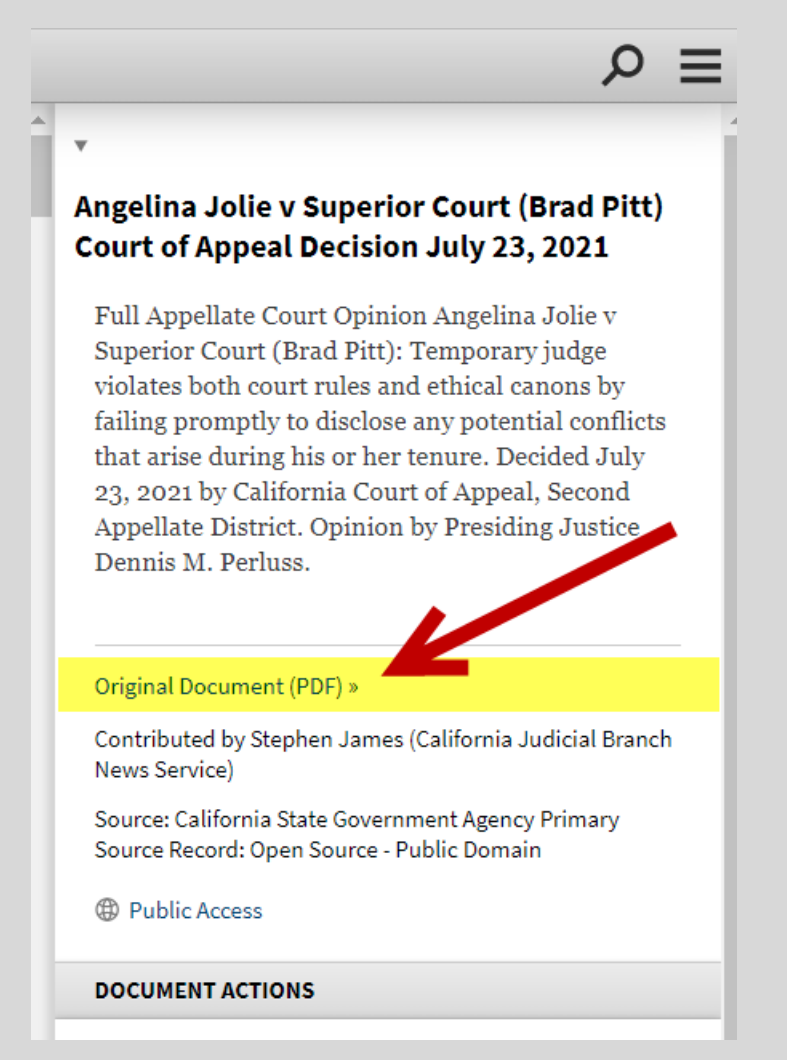

3. Document will open in new window and can now be saved/ downloaded. Exact download method varies, depending on browser used.

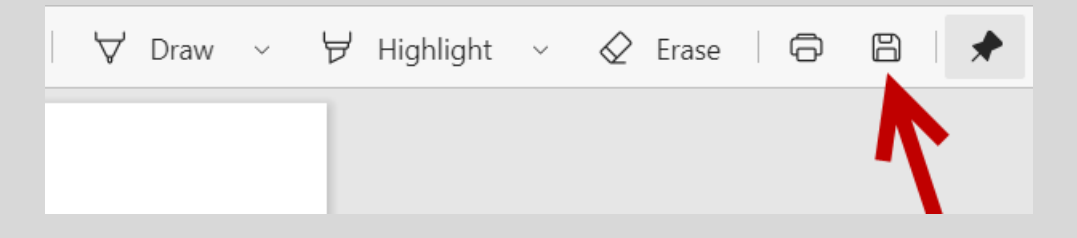

## How to Share a Document from DocumentCloud

- **1.** Follow the link and open the document in DocumentCloud.
- 2. In the right margin, under "DOCUMENT ACTIONS" select "Share."

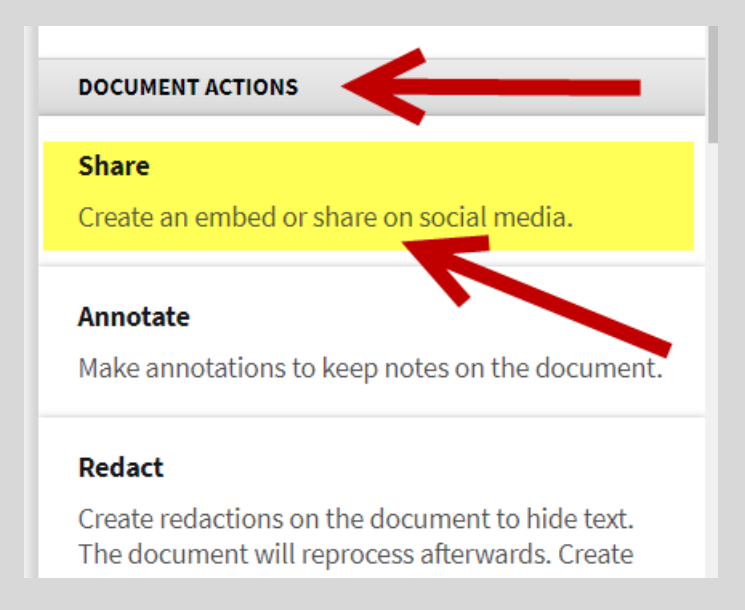

## 3. Choose Embed, Link, Or Twitter

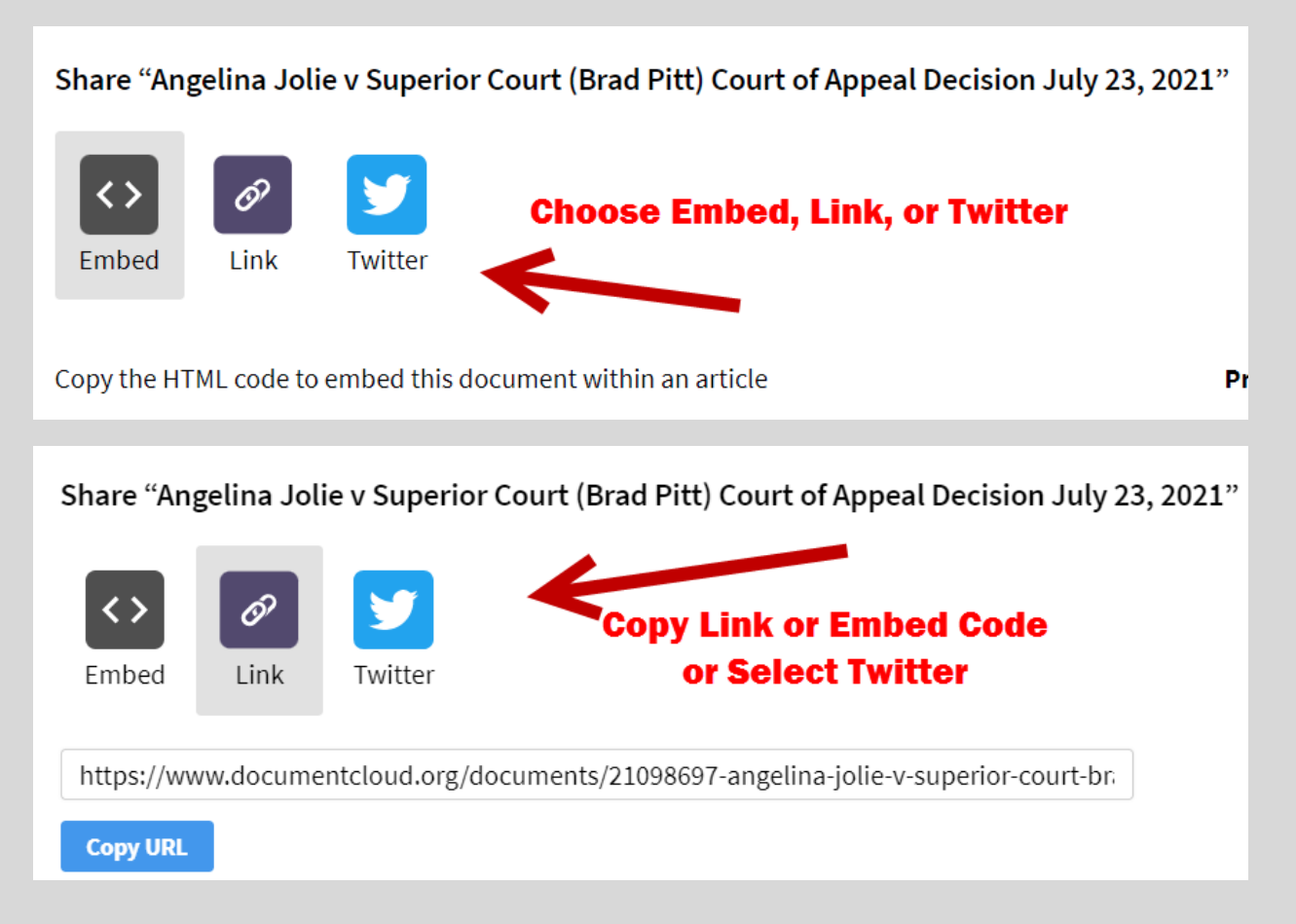